## Inhaltsverzeichnis

| Signal - Rest - Api (VM/RPI) | <br>3 |
|------------------------------|-------|
|                              | -     |

## Signal - Rest - Api (VM/RPI)

Um mich von Kuma benachrichtigen zu lassen, wenn ein Dienst ausfällt habe ich mich für Signal entschieden.

Wir legen das Verzeichnis an

```
mkdir /syno/signal-cli-config/
```

Dann erstellen wir einen Container. Wir öffnen also den Portainer und erstellen folgenden Stack

Name: signal-cli-rest-api

Wenn der Container oben ist, rufen wir folgende Adresse auf, am besten 10-15 Minuten warten bis es wirklich funktioniert.

```
http://192.168.2.20:8080/v1/qrcodelink?device_name=signal-api
```

es erscheint ein QR-Code, diesen Scannen wir mit unserem Handy und koppeln somit unseren Account mit dem Container.

Damit funktioniert Signal und kann in Kuma benutzt werden.

From: https://nas-wiki.hundacker.eu/ - **NAS-Wiki** 

Permanent link: https://nas-wiki.hundacker.eu/doku.php/virtual/docker/signal

Last update: 14.08.2023 20:50

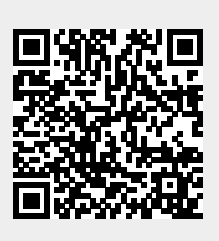